## Ilmoittautumisohje Golfboxissa seniori kilpailuun

- www.suomengolfseniorit.fi
- Golfbox kilpailukalenteri palkkia klikataan oik. ylhäällä
- ao. kilpailun kohdalla on oikealla sininen palkki ILMOITTAUDU NETISSÄ, klikaa sitä
  - palkki on siellä, kun kilpailun ilmoittautuminen on avattu 3vko ennen kisaa
- tulet ao. kilpailun sivulle , klikkaa sinistä palkkia ILMOITTAUDU
- vas oleva pallo on Suomen Golfliiton kohdalla, paina JATKA
- anna tunnukset
  - ylempi tunnus; esim. fi-36-3256 (maa, seuratunnus, jäsennumero seurassa)
    löytyvät e-birdie jäsenkortista tai pahvijäsenkortista
  - alempi on syntymäajan lyhennys: esim. 101038 (päivä, kk, vuosi)
  - jatka
- valitse sarja, jos ehdottaa
- lähtöaikatoive, jos haluat toivoa, vaikuttaa paikkaan sarjan sisällä
- kommentit: kirjoita toiveita esim. jos yhteisiä kuljetuksia
- jatka
- näet hinnat kilpailusta
- jatka
- kirjaudu ulos
- tulet kilpailusivulle:
  - klikkaa INFO / PELAAJAT
  - näet onko nimesi tullut listalle
  - jos Sinulla sähköposti, niin saat myös ilmoittautumisesta vahvistuksen sinne
- kun arvonta aikanaan tehdään, saat lähtöajasta sähköpostin ja tekstiviestin

Kilpailu peruuminen tapahtuu samaa reittiä, kuin ilmoittautuminen, kun ilmoittatuminen on avoinna. Sen jälkeen kiertuepäällikölle sähköpostilla.

## Ensimmäistä kertaa ilmoittautuessa, kun Sinulla ei ole sähköpostia ja puhelinnumeroa järjestelmässä:

- mene ilmoittatumisosaan ja siellä oikealla on ANNA SÄHKÖPOSTI OSOITE, klikkaa sitä
- anna sähköpostiosoite
- anna yllämainitut tunnukset
- mene eteenpäin, anna puhelinnumero
- hyväksy rukseilla sähköpostin ja tekstiviestien lähetys
- hyväksy